## Black-Box Testing Evidence Update

All black-box tests were run on a university computer using the final .jar executable in Windows 10.

Green highlighted test shows what has been added text. Red highlighted text shows writing which is no longer relevant.

| Test Group                      | Test Name                                                                | Test ID | Description                                                                    | Result | Comments                                                                                                    |
|---------------------------------|--------------------------------------------------------------------------|---------|--------------------------------------------------------------------------------|--------|----------------------------------------------------------------------------------------------------|
| General                         | The game loads from a .jar.                                              | 5.1     | Running the Desktop Launcher starts the game and takes you to the main menu.   | PASS   |                                                                                                    |
| User Interface:<br>Menu         | Start button takes you to select level screen.                           | 6.1     |                                                                                | PASS   |                                                                                                    |
|                                 | Exit button stops the game safely.                                       | 6.2     |                                                                                | PASS   |                                                                                                    |
| User Interface:<br>Select Level | Back button takes you back to the main menu.                             | 7.1     |                                                                                | PASS   |                                                                                                    |
|                                 | Save button creates a text<br>file containing the current<br>game state. | 7.2     | Creates a save file in the directory in which the executable is stored.        | PASS   | Functionality is<br>now implemented<br>and passes test.                                                                                                    |
|                                 | Load button gives you the<br>option to load any of the<br>save files.    | 7.3     | Pressing the load button should present you with a list of all the save files. | PASS   | This functionality<br>has been partially<br>implemented. The<br>load button will<br>load the version of<br>the game saved<br>when the save<br>button was pressed. |

|  | Town button selects the town level.           | 7.4 | This test passes if the text below the level buttons<br>changes to a description of the level and the level has<br>the town map when it is played.                                                                                                    | PASS |                                                                                                    |
|--|-----------------------------------------------|-----|----------------------------------------------------------------------------------------------------|------|----------------------------------------------------------------------------------------------------|
|  | Halifax button selects the town level.        | 7.5 | The town level must be completed. This test passes if<br>the text below the level buttons changes to a<br>description of the level and the level has the Halifax<br>map when it is played.                                                               | PASS | Depending on the<br>the users progress<br>in the game this<br>button may be<br>greyed out. In this<br>case the button<br>shouldn't select this<br>level. |
|  | Courtyard button selects the courtyard level. | 7.6 | The Halifax level must be completed. Then this test<br>passes if the text below the level buttons changes to a<br>description of the level and the level has the<br>Courtyard map when it is played.                                                     | PASS | Depending on the<br>the users progress<br>in the game this<br>button may be<br>greyed out. In this<br>case the button<br>shouldn't select this<br>level. |
|  | Nerdy button sets the player type to nerdy.   | 7.7 | This test passes if the text below the player option<br>changes to a description of the player and the player<br>has a blue shirt and 150HP, has the nerdy player type<br>stats and has the ability to instantly kill enemies<br>when a level is played. | PASS |                                                                                                    |
|  | Sporty button sets the player type to sporty. | 7.8 | This test passes if the text below the player option<br>changes to a description of the player and the player<br>has a red shirt and moves faster has the sporty player<br>type stats and the ability to move faster when a level<br>is played           | PASS |                                                                                                    |

| User Interface:<br>Pause Menu | Drama button set the player<br>type of drama              | 7.9  | This test passes if the text below the player option<br>changes to a description of the player and the player<br>has the drama player type stats and an ability where<br>they can disguise as a zombie to heal 10 hp | PASS |  |
|-------------------------------|-----------------------------------------------------------|------|----------------------------------------------------------------------------------------------------|------|--|
|                               | Library button selects the library level                  | 7.10 | The courtyard level must be completed. Then this<br>test passes if the text below the level buttons changes<br>to a description of the level and the level has the<br>Library map when it is player                  | PASS |  |
|                               | Physics button selects the physics level                  | 7.11 | The library level must be completed. Then this test<br>passes if the text below the level buttons changes to a<br>description of the level and the level has the Physics<br>map when it is player                    | PASS |  |
|                               | Central hall button selects<br>the central hall level     | 7.12 | The physics level must be completed. Then this test<br>passes if the text below the level buttons changes to a<br>description of the level and the level has the Central<br>hall map when it is player               | PASS |  |
|                               | Story text changes when<br>player is a zombie             | 7.13 | When the player has been killed and turned into a zombie, the level names and level text will change to the zombie level text                                                                                        | PASS |  |
|                               | Pressing escape in any level takes you to the pause menu. | 8.1  | Try pressing escape in each level. It should change<br>the screen to one with a "Resume" and "Exit" button<br>for every level.                                                                                       | PASS |  |
|                               | Pressing the resume button should continue the level.     | 8.2  | Check the game state before pausing and after resuming is the same.                                                                                                    | PASS |  |
|                               | Pressing the back button<br>should return you to the      | 8.3  | If the back button is used there should be no change<br>to the game progress.                                                                                                    | PASS |  |

|            | level select screen.                                                                       |     |                                                                                                    |      |                                                                                                    |
|------------|--------------------------------------------------------------------------------------------|-----|----------------------------------------------------------------------------------------------------|------|----------------------------------------------------------------------------------------------------|
|            | Starting a level after pausing<br>and exiting should give a<br>fresh version of the level. | 8.4 | A fresh version of the level will start you from the player spawn point on wave 1 with all the zombie remaining.                                                                                   | PASS |                                                                                                    |
| Game Logic | Completing the town or<br>Halifax level increments<br>game progress.                       | 9.1 | If completing the town or Halifax level displays the message "Level complete" and unlocks the next level then the test passes.                                                                     | PASS | This has been fixed.                                                                                                    |
|            | Completing the Courtyard level completes the game.                                         | 9.2 | If completing the Courtyard level displays the message "Game complete" then the test passes.                                                                                                    | PASS | In the current<br>implementation of<br>the game Courtyard<br>is the last level. If<br>more were added<br>this test would have<br>to change. |
|            | Completing an already<br>completed level does not<br>affect game progress.                 | 9.3 | Complete each level twice before moving on to the<br>next level. Make sure the progress doesn't change<br>after completing each level a second time. If it<br>doesn't change the test should pass. | PASS |                                                                                                    |
|            | Killing a zombie decrements<br>the zombies remaining<br>counter.                           | 9.4 | Attack a zombie until it disappears (killed) and<br>compare the number of zombies remaining before<br>and after.                                                                                   | PASS |                                                                                                    |
|            | Killing all zombies in a wave increments the wave counter.                                 | 9.5 | Attack all zombies until they disappear and compare<br>the wave number before and after.                                                                                                    | PASS |                                                                                                    |
|            | Completing a level returns<br>you to the select level                                      | 9.6 | Completing a level takes the user to a new screen that says "Level completed" with a button that takes                                                                                             | PASS |                                                                                                    |

|  | screen.                                                                       |      | them back to the select level screen.                                                                                                    |      |  |
|--|-------------------------------------------------------------------------------|------|----------------------------------------------------------------------------------------------------|------|--|
|  | If you die you return to the select level screen.                             | 9.7  | If the player dies the game takes the user to a new screen that says "You died" with a button that takes them back to the select level screen. | PASS |  |
|  | More zombies are spawned as the game progresses.                              | 9.8  | Each wave in a level has more zombies than the previous wave. Each equivalent wave across the levels has more zombies than the previous level. | PASS |  |
|  | A power up is dropped after<br>completing a wave in a<br>level.               | 9.9  | Once all the zombies in a wave have been killed a power up should be spawned.                                                                  | PASS |  |
|  | A points counter displays the<br>number of points the player<br>currently has | 9.10 | When playing the game, a points counter is visible<br>showing the player how many points they have                                             | PASS |  |
|  | The player must gain points for killing zombies                               | 9.11 | When the player reduces a zombie's health to 0, the player is awarded a set number of points                                                   | PASS |  |
|  | The player must gain points for avoiding zombies                              | 9.12 | When the player has not been hit by a zombie for 10 seconds, the player will slowly start to gain points                                       | PASS |  |
|  | The player must gain points for visiting the safe area                        | 9.13 | When visiting the safe area for the first time<br>(Library), the player is awarded a set number of<br>points                                   | PASS |  |
|  | The player must gain points<br>for successfully completing<br>the minigame    | 9.14 | When the player has shot 20 geese within a time limit in the minigame, the player is awarded points                                            | PASS |  |
|  | There must exist an area<br>where the player cannot be                        | 9.15 | When the player accesses the Library level, there will<br>be no zombies and the level will simply be                                           | PASS |  |

|          | harmed by zombies                                                                                                 |      | completed after waiting for a while                                                                                                    |      |                                                  |
|----------|----------------------------------------------------------------------------------------------------|------|----------------------------------------------------------------------------------------------------|------|--------------------------------------------------|
|          | When the player accesses<br>the safe area for the first<br>time, the game difficulty<br>must increase             | 9.16 | When the player accesses the library level for the first time, the health and speed of zombies will increase.                                                                                               | PASS |                                                  |
|          | The player can turn into a<br>zombie                                                                              | 9.17 | When the player is a human and is killed, the player<br>will become a zombie which will change all of the<br>names of the level buttons and also change all of the<br>enemies into humans.                  | PASS |                                                  |
|          | If the player is a zombie and<br>finds a cure, the player will<br>become human again                              | 9.18 | When the player finds and uses a cure, it will turn the<br>player into a human and change all of the player<br>story menu text into human story text. The enemies<br>also become zombies instead of humans. | PASS |                                                  |
|          | If the player finds a cure as a<br>human it will cure the<br>zombies in the vicinity and<br>turn them into humans | 9.19 | When the player finds and uses a cure as a human, it<br>will turn zombies within an area into humans who<br>will no longer fight the player                                                                 | PASS |                                                  |
| Minigame | There must exist some way<br>to win the minigame                                                                  | 10.1 | When the player has shot 20 of the geese within a set<br>time limit, a message will appear to tell the player<br>that they have won                                                                         | PASS |                                                  |
|          | There must exist some way to lose the minigame                                                                    | 10.2 | If the timer runs out before the player has shot 20 of<br>the geese, a message will appear to inform the player<br>that they have lost                                                                      | PASS |                                                  |
| Inputs   | The player faces in the direction of the mouse pointer at all times.                                              | 10.1 |                                                                                                    | FAIL | When holding<br>down the left<br>mouse button to |

|  |                                                                                   |                           |                                                                          |      | attack, the player<br>won't then change<br>direction until the<br>mouse button is<br>released.<br>This has not been<br>fixed however we<br>feel that this adds<br>to the gameplay. |
|--|-----------------------------------------------------------------------------------|---------------------------|--------------------------------------------------------------------------|------|----------------------------------------------------------------------------------------------------|
|  | Clicking causes the player to attack in the direction of the mouse pointer.       | <mark>10.2</mark><br>11.1 | It will be clear when the player attacks as it has a punching animation. | PASS |                                                                                                    |
|  | W, A, S, and D keys move<br>the player up, left, down,<br>and right respectively. | 10.3<br>11.2              |                                                                          | PASS |                                                                                                    |